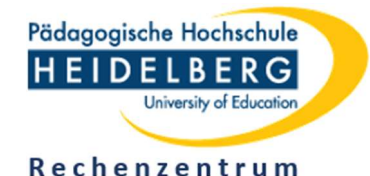

# Visualizer mit Smartphone und Alltagsgegenständen

## 1 Einsatzzweck

- Ein Visualizer kann Ihnen bei Online-Lehrformaten hilfreiche Dienste leisten.
- So können Sie ohne klassische Wandtafel ein dynamisches "Tafelbild" (auf Papier) entstehen lassen, spontan etwas handschriftlich notieren, zeichnen, visualisieren und verschiedene Blätter, Bücher und andere Materialien präsentieren.
- Ein Visualizer ist auch für Studierende interessant, die sich aktiv an einer Lehrveranstaltung beteiligen und/oder in der Online-Lehre im ISP tätig sind.

## 2 Selbstbau-Visualizer

- Ein professioneller Visualizer kostet mitunter etliche hundert Euro.
- Mit einem Smartphone und Alltagsmaterialien lässt sich ein brauchbarer Visualizer recht einfach realisieren und das Videobild im WLAN an einen Computer übertragen.

## 2.1 Materialien / Randbedingungen

- Benötigte Materialien: Android-Smartphone, IP-Webcam-App, Ständer, Computer
- Smartphone und Computer müssen sich im selben heimischen (privaten) Netz befinden.

## 2.2 Ständer

- Der Ständer für das Smartphone wurde in *Abbildung 1* unter Verwendung eines Ministativs und einer Autohalterung für Smartphones realisiert (Hilfsmittel: Kabelbinder).
- Auch mit anderen Alltagsmaterialien können Sie einen Ständer für das Smartphone arrangieren:
  - zwei Bücherstapel mit einer Brücke aus Pappe
  - Türme aus Duplo-/Legosteinen mit Verbindungbrücke
  - Schwanenhalslampe, Gelenkarmlampe
  - ... Der Phantasie sind keine Grenzen gesetzt <sup>©</sup>.

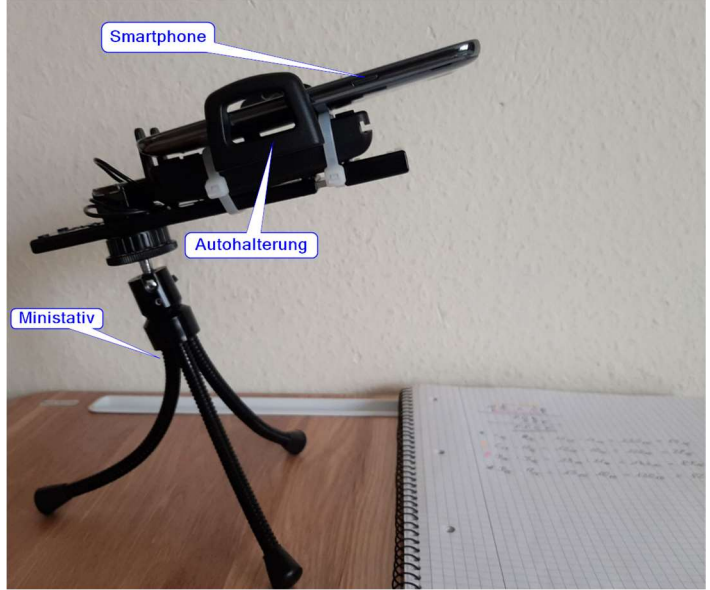

Abbildung 1

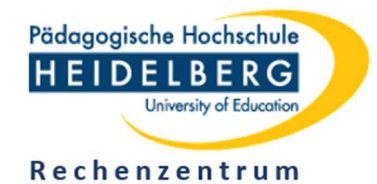

## **3** Software / Einstellungen

### 3.1 Smartphone (Android)

- Installieren Sie die App "IP-Webcam" von Pavel Khlebovich (Google Playstore) auf Ihrem Smartphone. (Ohne Gewähr!)
- Öffnen (starten) Sie die IP-Webcam-App.

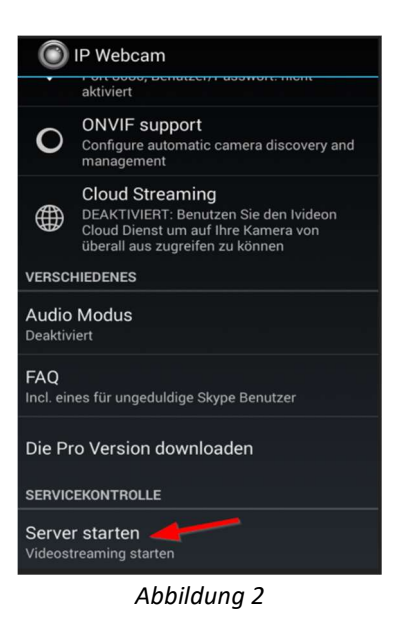

- Scrollen Sie nach unten, bis Server starten erscheint (Abbildung 1).
- Starten Sie das Videostreaming mit Server starten.
- Das Smartphone fungiert nunmehr als streamende Webcam.
- Merken Sie sich die angezeigte IP-Adresse (Abbildung 3).

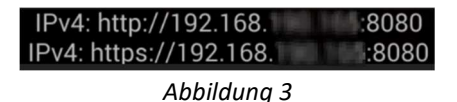

#### 3.2 Anzeige des gestreamten Videobildes auf dem Computer

- Rufen Sie in einem Browser auf Ihrem Computer https://192.168.xxx.xxx:8080 auf.
- Übergehen Sie (ausnahmsweise!) die Warnmeldung des Browsers hinsichtlich des nicht gültigen Zertifikats.
- Wählen Sie auf der angezeigten Webseite z. B. Browser als Video-Renderer aus.

| IP Webcam   | Home | Videoarchiv | v Videochat Treiber - Andere Methoden betrachten - |  |            |       |         |      |            |            |
|-------------|------|-------------|----------------------------------------------------|--|------------|-------|---------|------|------------|------------|
|             |      |             |                                                    |  |            |       |         | -    | /          |            |
|             |      |             | Video Renderer                                     |  | Kein Video | Flash | Browser | Java | Javascript | Fullscreen |
| Abbildung 4 | 4    |             |                                                    |  |            |       |         |      |            |            |

• Das gestreamte Videobild der Smartphonekamera wird im Browser des Computers wiedergegeben.

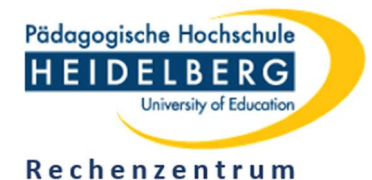

#### 3.3 Einstellungen

- Wenn Sie den Zugriff auf die gestreamten Daten beschränken wollen, legen Sie in der IP-Webcam-App im Menüpunkt LAN/WLAN-Streaming einen Benutzernamen und ein Passwort fest.
- In der IP-Webcam-App und auf der Webseite, die der Mini-Server liefert, können Sie Front- bzw. Rückkamera, Ausrichtung (Drehung), Bildqualität, Zoomfaktor etc. einstellen (*Abbildung 5*).
- Mit dem Fokus-Modus Glatt für Videoaufzeichnungen wurden gute Erfahrungen gemacht (*Abbildung 5*).

| Tippe ein Titel ein fürs Aufr                                   | nehmen                     | ۲                                       | Zoom                                                                                                    |                                                       |                         |         |            |            |
|-----------------------------------------------------------------|----------------------------|-----------------------------------------|----------------------------------------------------------------------------------------------------|-------------------------------------------------------|-------------------------|---------|------------|------------|
| <b>ilvideolänge (Minuten)</b><br>Die Endlosaufnahme nimmt ein \ | /ideo in Teilen von 1s     | Stream Qualität<br>Belichtungskorrektur |                                                                                                    |                                                       |                         |         |            |            |
| Minuten auf, wobei alte Teile übe<br>Speicherplatz knapp wird.  | erschrieben werden we      | nn der                                  | Misc                                                                                                    | Autofokus Hold                                        | LED Blitz               | Overlay | Nachtmodus |            |
| tos                                                             | fotoslada Esta a           |                                         | Front Kamera                                                                                            | ∎ → 🖾                                                 |                         |         |            |            |
| Speichere Foto                                                  | Speichere fokusiertes Foto |                                         | Bewegungserkennung                                                                                      | <br>* (                                               | 0                       |         |            |            |
| äsker Ereignisse Kontrolle                                      | • Was ist das?             |                                         | Mor<br>Grafische Sensordarstellun                                                                       | re sensitivity<br>ng öffnen »                         | -                       |         | Less s     | ensitivity |
|                                                                 |                            |                                         |                                                                                                    |                                                       |                         |         |            |            |
|                                                                 |                            |                                         | Motion detection area                                                                                   | S -                                                   |                         |         |            |            |
|                                                                 |                            |                                         | Motion detection area                                                                                   | s •<br>tellungen •                                    |                         |         |            |            |
|                                                                 |                            |                                         | Motion detection area<br>Fortgeschrittene Einst<br>Fokus Modus ▼                                        | s ▼<br>tellungen ▼                                    |                         |         |            |            |
|                                                                 |                            |                                         | Motion detection area<br>Fortgeschrittene Einst<br>Fokus Modus <i>→</i><br>Fokus Modus                  | S •<br>tellungen •<br>Glatt, für Videoaufz            | eichnungen 🗸            | •       |            |            |
|                                                                 |                            |                                         | Motion detection area<br>Fortgeschrittene Einst<br>Fokus Modus ←<br>Fokus Modus<br>Automatic sensor con | S •<br>tellungen •<br>Glatt, für Videoaufz<br>trols • | eichnungen <del>-</del> | •       |            |            |

#### Abbildung 5

- Mit Aufnahme Kontrolle haben Sie bei Bedarf die Möglichkeit, Videos aufzuzeichnen. Die Daten werden auf dem Smartphone gespeichert.
- Zur Wiedergabe aufgezeichneter Videos rufen Sie den Menüpunkt Videoarchiv auf.

## 4 Nutzung in Webmeetings

- In Webmeetings können Sie das Live-Videobild des Visualizers den Teilnehmer\*innen über eine Freigabe (Bildschirm-, Fenster-, Teilbereichsfreigabe) zugänglich machen.
- Auf gleichem Wege lassen sich auch aufgezeichnete Videos präsentieren.
- Bei längeren Präsentationen ist es ratsam, dass Sie das Smartphone an eine Stromversorgung anschließen, da Videoaufnahmen und Streaming einen hohen Strombedarf haben.

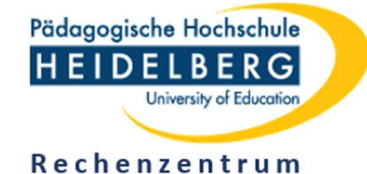

## 5 Anmerkungen

### 5.1 Erweiterung

- Im Menüpunkt Videochat Treiber wird ein Treiber angeboten, über den Sie die Smartphonekamera direkt als MPEG-Kamera ansprechen können.
- Zur Installation des Treibers sind Admin-Rechte erforderlich, wodurch sich diese Möglichkeit nur für private Computer eignet.

| IP Webcam Home | Videoarchiv | Videochat Treiber - Andere Methoden betrachten -                                                            |  |  |  |  |  |  |
|----------------|-------------|----------------------------------------------------------------------------------------------------|--|--|--|--|--|--|
|                |             | Windows Treiber (video only)<br>IP Kamera Adapter                                                           |  |  |  |  |  |  |
|                |             | Linux Treiber<br>Treiber für Ubuntu GNU/Linux (external link) 1 HTML5 Wav HTML5 Opus Warum die Verzögerung? |  |  |  |  |  |  |
|                | 2           | 2-Wege Audio                                                                                                |  |  |  |  |  |  |

Abbildung 6

• Die MPEG-Kamera können Sie in verschieden Programmen ohne Umweg über einen Browser nutzen, z. B. auch als direkt freischaltbare Kamera bei Webmeetings.

#### 5.2 Andere Realisierungen

- Nicht-Android-Smartphones sind mit entsprechender Software ebenfalls für Visualizer-Zwecke nutzbar.
- Ein Visualizer lässt sich auch mit einer "normalen" Webcam realisieren, wobei man insbesondere den Vorteil der USB-Anschlussmöglichkeit an den Computer hat.
- Die Kameraoptik (einschl. Fokussierung) ist bei Smartphones jedoch oftmals besser als bei einfachen Webcams.
- Bei einigen Smartphones ist es auch möglich, die Übertragung des Streams an den Computer via USB zu organisieren.